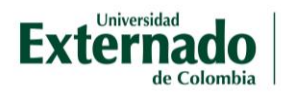

### Cómo reestablecer la contraseña

Para ingresar a su aula virtual, diríjase a: <u>https://campusvirtual.uexternado.edu.co/</u>

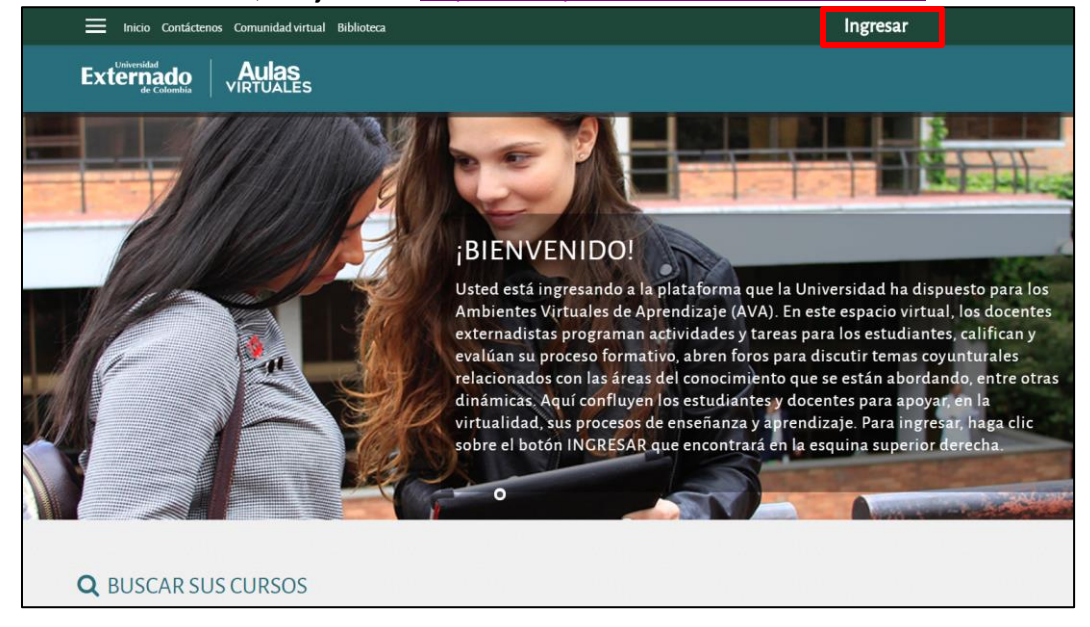

El usuario es su número de documento de identidad. Si olvidó la contraseña, podrá reestablecerla aquí:

| Inicio Contáctenos Comunidad virtual Biblioteca |                                                |                                             |  |
|-------------------------------------------------|------------------------------------------------|---------------------------------------------|--|
| Externado<br>de Colombia                        | Aulas<br>VIRTUALES                             |                                             |  |
|                                                 |                                                |                                             |  |
|                                                 |                                                |                                             |  |
|                                                 | Datos erróneos. Por favor, inténtelo otra vez. |                                             |  |
|                                                 | Nombre_de_usuario                              | ¿Olvidó su nombre_de_usuario o contraseña?  |  |
|                                                 | 1111111                                        | Las 'Cookies' deben estar habilitadas en su |  |
|                                                 | Contraseña                                     | navegador 😮                                 |  |
|                                                 |                                                |                                             |  |
|                                                 | C Recordar nombre_de_usuario                   |                                             |  |
|                                                 | Ingresar                                       |                                             |  |
|                                                 | REGISTRARSE COMO USI                           | JARIO                                       |  |
|                                                 | a P B                                          |                                             |  |

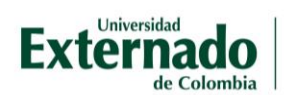

## El sistema le solicita información de búsqueda, ya sea usuario (número de documento de identidad) o dirección email (generalmente correo institucional)

| Para reajustar su contraseña, envíe su nombre_de_usuario o su dir | ección de correo electrónico. Si podemos encontrarlo en la base de datos, le enviaremos un email con instrucciones para poder acceder de nuevo. |  |
|-------------------------------------------------------------------|----------------------------------------------------------------------------------------------------|--|
| Buscar por nombre_de_usuario                                      |                                                                                                    |  |
| Nombre_de_usuario                                                 | 1111111                                                                                                    |  |
|                                                                   | Buscar                                                                                                    |  |
| Buscar por dirección email                                        |                                                                                                    |  |
| Dirección Email                                                   |                                                                                                    |  |
|                                                                   | Buscar                                                                                                    |  |

### Después de incluir la información el sistema le informa que fue enviado un correo electrónico:

| Si ha suministrado un nombre_de_usuario o dirección correctos, se le debería haber enviado un Email.                                                                    |  |  |
|----------------------------------------------------------------------------------------------------|--|--|
| Contiene instrucciones sencillas para confirmar y completar el cambio de contraseña. Si sigue teniendo dificultades, contacte por favor con el administrador del sitio. |  |  |
| Continuar                                                                                                    |  |  |
|                                                                                                    |  |  |

# Revise su correo electrónico y tendrá acceso a un link para asignar nueva contraseña. Este link estará habilitado por 30 minutos:

| 😋 Responder 🛱 Responder a todos 🔤 Reenviar                                                                                                    |  |  |  |
|----------------------------------------------------------------------------------------------------|--|--|--|
| viernes 19/06/2020 11:42 a. m.                                                                                                    |  |  |  |
| AULAS VIRTUALES                                                                                                    |  |  |  |
| Campus Virtual UEC: Solicitud de reinicio de contraseña                                                                                                    |  |  |  |
| Para CAROLINA ISABEL ROJAS CASTRO                                                                                                    |  |  |  |
| 🕦 Se han quitado los saltos de línea adicionales de este mensaje.                                                                                                    |  |  |  |
| Hola CAROLINA ISABEL, Se solicitó un reinicio de contraseña para su cuenta <b>Campus</b> ' en Campus Virtual UEC.<br>Para confirmar esta solicitud, y configurar una nueva contraseña para su cuenta, por favor, vaya a la siguiente dirección web:<br><u>https://campusvirtual.uexternado.edu.co/login/forgot_password.php?token=0TsEpNQC579YkVplDyJHkz54PN0Ifj1X</u><br>(Este enlace es válido por 30 minutos a partir de que se solicitó por vez primera el reinicio)<br>Si este reinicio de contraseña no fue solicitado por Usted, no necesita hacer nada.<br>Si necesita ayuda, por favor póngase en contacto con el administrador del sitio, |  |  |  |

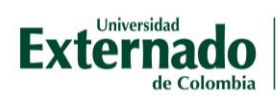

#### Al hacer clic en el link, podrá asignar una nueva contraseña:

| Por favor escriba debajo su nueva contraseña, después guarde los cambios. |                                                                                                    |  |  |
|---------------------------------------------------------------------------|----------------------------------------------------------------------------------------------------|--|--|
| Configurar contraseña                                                     |                                                                                                    |  |  |
| Nombre_de_usuario                                                         | La contraseña debería tener al menos 8 caracter(es), al menos 1 dígito(s), al menos 1 minúscula(s), al menos 1 MAYÚSCULA(S) |  |  |
| Nueva contraseña                                                          |                                                                                                    |  |  |
| Nueva contraseña (de nuevo)                                               |                                                                                                    |  |  |
|                                                                           | Guardar cambios Cancelar                                                                                                    |  |  |
| En este formato hay campos obligatorios \rm 9                             |                                                                                                    |  |  |

Al tener la nueva contraseña accederá a sus aulas virtuales, en el que le informará que fue configurada la contraseña y ver su nombre en el perfil, que le indica que se encuentra en su espacio de aulas virtuales.

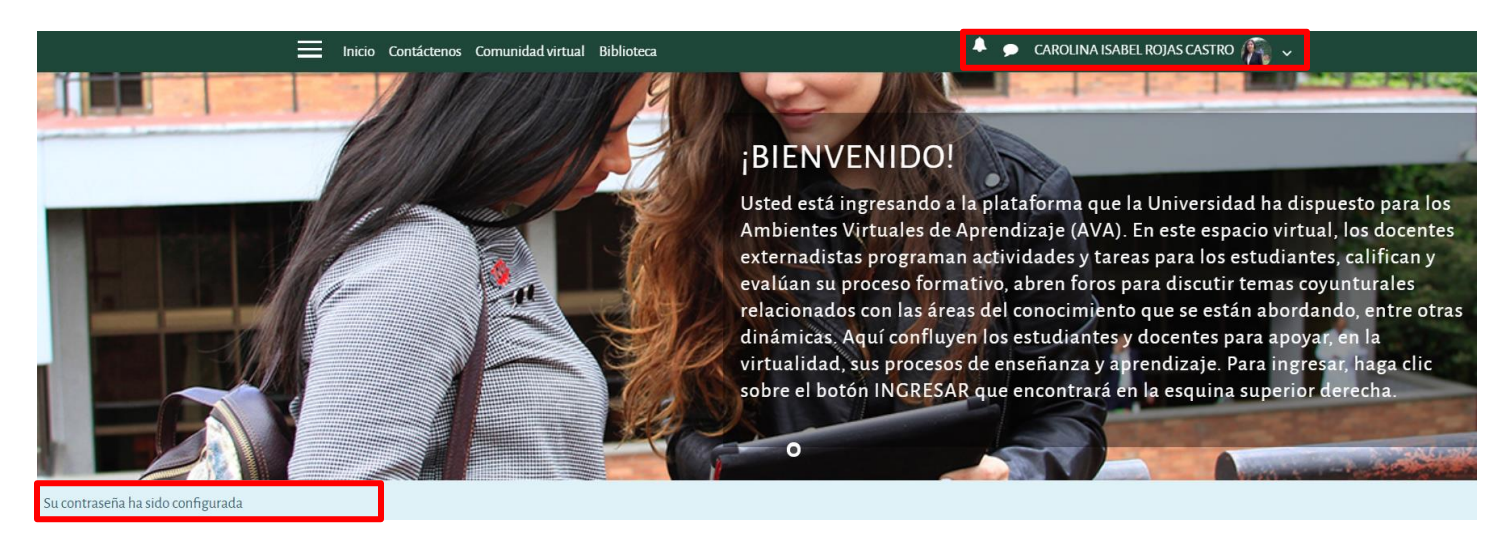